## Intuicom - How to configure an Intuicom wireless Ethernet bridge using CommPro software

525 Beth Bartel January 27, 2010 CommPro Software 1105

## How to configure an Intuicom wireless Ethernet bridge using CommPro software

To configure an Intuicom wireless Ethernet bridge using CommPro software you must have:

- Intuicom CommPro software, available from the UNAVCO Knowledgebase
- Intuicom programming cable (serial)

## To configure the Intuicom wireless Ethernet bridge:

- 1. Connect radio to power.
- 2. Connect radio to computer via programming cable.
- 3. Open CommPro.
- 4. In CommPro, select "Configurator" from the left-hand icons.
- 5. Select appropriate comm port.
- 6. Open a config file from the computer (File-->Open Config...->select file) or start a new one (File-->New...->Config...->select radio type), even if you just want to see what's currently on the radio.
- 7. If you want to see what's currently on the radio, select "Read Config" (top menu).
- 8. Either change the settings as appropriate or select a pre-saved configuration file (File-->Open Config...->select file).
- 9. Select "Program Radio" (top menu), follow directions and select "Continue".
- 10. Select "Read Config" again (top menu) if you would like to confirm your settings.
- 11. Select File-->Close Config.

bab2009

Online URL:

https://kb.unavco.org/article/intuicom-how-to-configure-an-intuicom-wireless-ethernet-bridge-usingcommpro-software-525.html